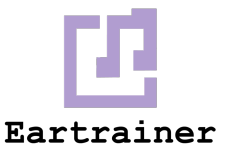

# **Canvas Integration Guide**

This guide will walk you through registering and deploying the Eartrainer.io LTI 1.3 Tool. The latest version of LTI requires that the integration between Canvas and Eartrainer.io be based on a trust created through OAuth 2.0. This trust relationship is established one time and must be performed by someone with Canvas administrative privileges.

# Registration

- 1. Navigate to Admin -> Developer Keys
- 2. In the top right, click +Developer Key, then click +LTI Key
- 3. Fill in the following data in the form:

### **Key Settings**

Key name: Eartrainer Redirect URIs: <u>https://app.eartrainer.io/launch</u>

### Configure

Method: Manual Entry Title: Eartrainer Description: App for autograding singing, dictation, and other musicianship exercises. Target Link URI: <u>https://app.eartrainer.io/launch</u> OpenID Connect Initiation Url: <u>https://app.eartrainer.io/login</u> JWK Method: Public JWK URL Public JWK: <u>https://app.eartrainer.io/keys/keys.json</u>

#### LTI Advantage Services

Please turn on the following:

- 1. Can create and view assignment data in the gradebook associated with the tool.
- 2. Can view assignment data in the gradebook associated with the tool.
- 3. Can view submission data for assignments associated with the tool.
- 4. Can create and update submission results for assignments associated with the tool.

#### **Additional Settings**

- Domain: eartrainer.io
- Tool Id: the-best-eartraining-tool-ever
- Text: Eartrainer

Custom Fields:

term\_name=\$Canvas.term.name canvas\_user\_id=\$Canvas.user.id canvas\_course\_id=\$Canvas.course.id canvas\_account\_id=\$Canvas.account.id canvas\_api\_domain=\$Canvas.api.domain canvas\_section\_id=\$Canvas.course.sectionIds canvas\_assignment\_id=\$Canvas.assignment.id canvas\_user\_login\_id=\$Canvas.user.loginId Privacy Level: PUBLIC

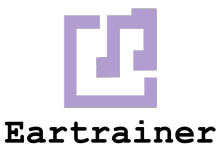

Placements

1. Assignment Selection

#### **Assignment Selection**

Target Link URI: <u>https://app.eartrainer.io/launch</u> Select Message Type: LtiResourceLinkRequest Text: Eartrainer

4. Once key is created, change its **State** to **ON**.

- 5. Send the following information to <a href="mailto:support@eartrainer.io">support@eartrainer.io</a>
  - i. The number shown in the Details field of the Developer Key
  - ii. The text shown when you click Show Key
- 6. Install by Client ID: institution-wide, in a sub account, or per course.

7. Create a test assignment by following the steps below:

- i. Create an assignment
- ii. Choose submission type "External tool"
- iii. Find Eartrainer in the list
- iv. Click "Open in new tab"
- v. Save or save and publish

# **API Key**

- 1. Navigate to Admin -> Developer Keys
- 2. In the top right, click +Developer Key, then click +API Key
- 3. Fill in the following data in the form:

## **Key Settings**

Key Name: Eartrainer API Key Redirect URIs: <u>https://app.eartrainer.io/mission-control-auth</u>

- 4. Set "Enforce scopes" to **ON**
- 5. Enable the following scopes:

url:GET|/api/v1/courses/:course\_id/assignments url:POST|/api/v1/courses/:course\_id/assignments url:GET|/api/v1/users/:user\_id/courses optional scope: url:DELETE|/api/v1/courses/:course\_id/assignments/:id

- 6. Once key is created, change its **State** to **ON**.
- 7. Send the following information to <a href="mailto:support@eartrainer.io">support@eartrainer.io</a>
  - i. The number shown in the Details field of the Developer Key
  - ii. The text shown when you click Show Key